# Online Renewal Guide Bureau of Medical Facilities Licensing 2017

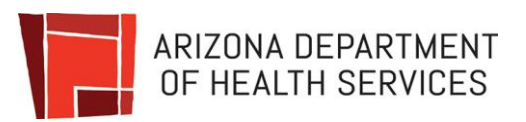

| Provider     |   |
|--------------|---|
| Registration | 2 |
| 5            |   |
| Submit       |   |
| Renewal      | 6 |

# Registration

- 1. Visit our website at <u>www.azdhs.gov</u>
- 2. Select "Divisions".
- 3. Then "Online Provider Services".

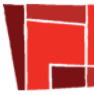

#### ARIZONA DEPARTMENT OF HEALTH SERVICES Health and Wellness for All Arizonans

|                                                                                                    |                                                                                                    |                                                                                                    |                                                                                                    | _                                                                                                    |                                                                                                    |
|----------------------------------------------------------------------------------------------------|----------------------------------------------------------------------------------------------------|----------------------------------------------------------------------------------------------------|----------------------------------------------------------------------------------------------------|----------------------------------------------------------------------------------------------------|----------------------------------------------------------------------------------------------------|
| HOME                                                                                                    | AUDIENCES                                                                                                    | TOPICS                                                                                                    | DIVISIONS                                                                                                    | A-Z INDEX                                                                                                    | Google Custom Search                                                                                                    |
| Arizona Stat<br>Patients & Far<br>Arizona Comm<br>Treatment Ce<br>Public Private<br>Volunteer Ser<br>Donations<br>Director's O<br>Agency Org Cl<br>Administrative<br>Agency Repor<br>Public Informa<br>Legislative Ser<br>Office of Bord<br>Tribal Liaison | te Hospital<br>milies<br>nunity Protection and<br>nter (ACPTC)<br>Partnership (P3)<br>vices & Charitable<br>ffice<br>hart<br>e Counsel & Rules<br>ts<br>ation Office<br>rvices<br>ler Health | Licensing<br>Enforcemen<br>Online Com<br>Provider & F<br>Map of Lice<br>Child Care L<br>Long-Term<br>Medical Fac<br>Residential<br>Special Lice<br>Medical Mat<br>Vital Record<br>License App<br>Emergency | at Action Search<br>plaint Forms<br>ider Services<br>Facility Databases<br>nsed Facilities<br>Licensing<br>Care Licensing<br>Facilities Licensing<br>nsing<br>rijuana Program<br>s<br>lication Forms<br>Waivers | Planning & Operation<br>Managing for Excellen<br>Financial Services<br>Human Resources<br>Information Technolog<br>Procurement<br>Preparedness<br>Epidemiology & Diseas<br>Public Health Emerger<br>Preparedness<br>Emergency Medical Se<br>Trauma System<br>State Laboratory Servic<br>Public Health Statistics<br>Smoke-Free Arizona | ions Prevention<br>Health Systems Development<br>Women's & Children's Health<br>Nutrition and Physical Activity<br>Tobacco and Chronic Disease<br>Tobacco Free Arizona |
|                                                                                                    |                                                                                                    | Contact Us                                                                                                    |                                                                                                    |                                                                                                    |                                                                                                    |

#### This will direct you to the Online Provider Services homepage

| Healt                                  | zona Department of Health Services th and Wellness for All Arizonans                                                                                                    | Search AZDHS                                                                                                    | Q               |
|----------------------------------------|----------------------------------------------------------------------------------------------------|----------------------------------------------------------------------------------------------------|-----------------|
|                                        |                                                                                                    |                                                                                                    | Register Log in |
| lome                                   | Welcome To Division Of Licensing Services Online Web Site                                                                                                    |                                                                                                    |                 |
| Child Care Facilities<br>Licensing     | The ADHS Division of Licensing Services licenses and monitors health<br>throughout Arizona. Licensing inspections, on-site surveys, and comp<br>quality care and safety and ensure that performance standards are more | h and child care facilities and providers<br>laint investigations are conducted to promote<br>et for facility operation and maintenance. |                 |
| Special Licensing 👻                    |                                                                                                    |                                                                                                    |                 |
| Residential Facilities<br>Licensing    | Mission Statement: To protect the health and safety of Arizonans by and licensing and regulating health and child care services.                                                                                       | providing information, establishing standards,                                                                                           |                 |
| Long Term Care<br>Facilities Licensing |                                                                                                    |                                                                                                    |                 |
| Medical Facilities<br>Licensing        |                                                                                                    |                                                                                                    |                 |
| Contact Us                             |                                                                                                    |                                                                                                    |                 |

# Registration cont'd

### 4. Select "Register".

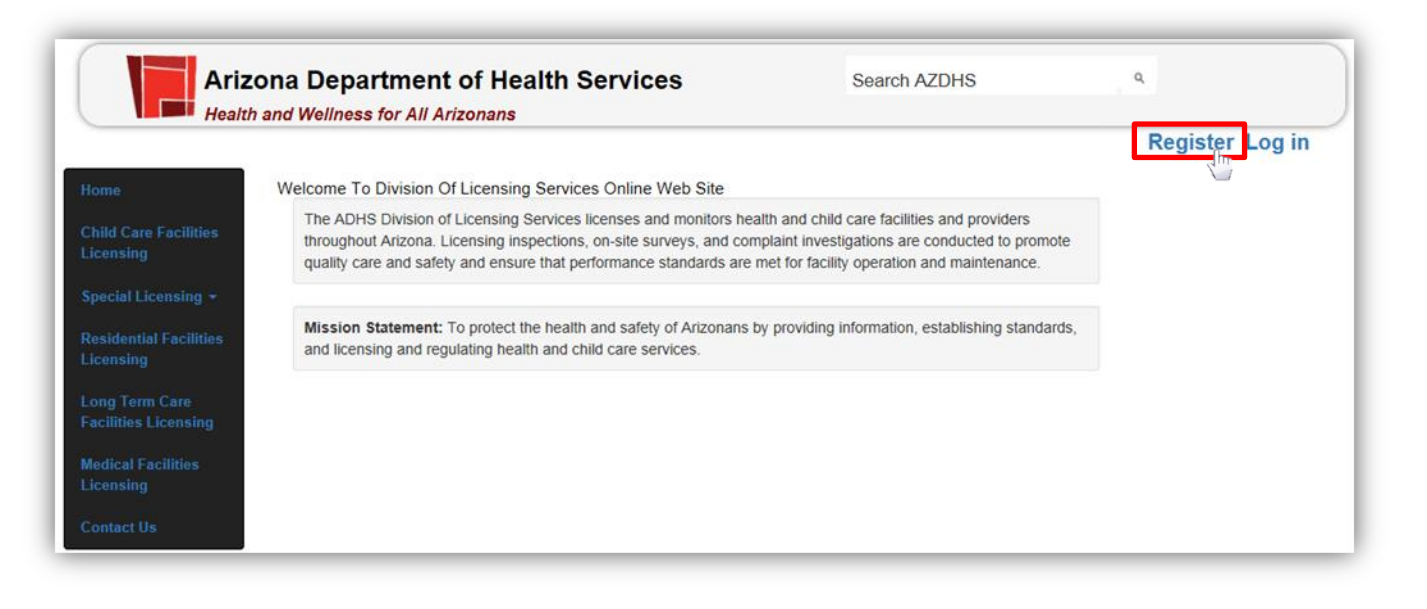

- 5. Create a user name and password.
- 6. Write this down & keep it in a safe place, as it will be required each time you log in.
- 7. In the "I am registering as" box: Select, "Medical Facilities Provider".
- 8. Use the "Name of owner" box & select the owner name from the drop down list, then in *"License #"* select, the license number or All Facilities. If you have more than 1 facility we encourage you to "register all."
- 9. Upon completing, select "Register".

|                                      |                                                                     |                                                         |                                        | Register Log |
|--------------------------------------|---------------------------------------------------------------------|---------------------------------------------------------|----------------------------------------|--------------|
| ome                                  | Register.                                                           |                                                         |                                        |              |
|                                      | Create a new account.                                               |                                                         |                                        |              |
| hild Care Facilities<br>censing      | Before you move forward to register                                 | and create your account, you should take the tin        | ne to develop and write down on a      |              |
| pecial Licensing -                   | piece of paper a unique password as                                 | you will need to enter that password twice.             |                                        |              |
| eidential Excilition                 |                                                                     |                                                         | Select License N                       | umber 🔺      |
| censing                              | User name                                                           |                                                         | All Licenses                           |              |
| ong Term Care<br>Icilities Licensing | Password should be at least 8 cl<br>and one special character !@#\$ | haracters long and includes at least one o<br>%^&*()_+. | upper case, on H0016<br>H0086<br>H0092 | ber          |
|                                      | Password                                                            | Confirm                                                 | H0137                                  |              |
|                                      |                                                                     | password                                                | H0155<br>H3690                         |              |
|                                      | Email                                                               | Confirm                                                 | H4237<br>H4434                         |              |
|                                      |                                                                     | Email                                                   | H4436                                  | -            |
|                                      | First Name                                                          | Last Name                                               | H4946<br>H5738                         |              |
|                                      | Phone                                                               |                                                         | H6592<br>H7034                         |              |
|                                      |                                                                     |                                                         | H7035                                  |              |
| _                                    | Medical Eacilities Provider                                         | ×                                                       | HHA0015                                |              |
|                                      |                                                                     |                                                         | HHA7245                                |              |
| _                                    | Name of Owner BANNER HEAL                                           | IH                                                      | LICENSE # Select License N             | umber 🕶 🤇 🔛  |

- 10. You will get a notification email informing you that you have been approved within 48 hours.
- 11. Upon approval, you can start the online renewal process.
- 12. Click the link and it will redirect you to the login page.

| iubject:   | Your login to Arizona Department of Health Services Licensing web site is now | approved |
|------------|-------------------------------------------------------------------------------|----------|
| Your lo    | gin Example Account is now approved, you can now login to                     |          |
| https://li | censing.azdhs.gov/licensingonline                                             |          |
| Thank `    | l'ou,                                                                         |          |
| Division   | n of Licensing                                                                |          |
| Departi    | nent of Health Services                                                       |          |
|            |                                                                               |          |
|            |                                                                               |          |

- 1. Visit Online Provider Services homepage at <a href="https://licensing.azdhs.gov/LicensingOnline/">https://licensing.azdhs.gov/LicensingOnline/</a>
- 2. Select "Log in" at the top right corner.
- 3. Enter the username and password.
- 4. Select "Log in" below the password box.

| Ariz                                   | cona Department of Health Services<br>h and Wellness for All Arizonans | Search AZDHS | ٩               |
|----------------------------------------|------------------------------------------------------------------------|--------------|-----------------|
|                                        |                                                                        |              | Register Log in |
| Home                                   | Log in                                                                 |              |                 |
| Child Care Facilities<br>Licensing     | User name                                                              |              |                 |
| Special Licensing +                    | Password                                                               |              |                 |
| Residential Facilities<br>Licensing    | Log in                                                                 |              |                 |
| Long Term Care<br>Facilities Licensing | Register if you don't have an account.                                 |              |                 |
| Medical Facilities<br>Licensing        | Click here for Help                                                    |              |                 |
| Contact Us                             |                                                                        |              |                 |

- 5. Read the terms as they are important!
- 6. Select "Submit Online Renewal".

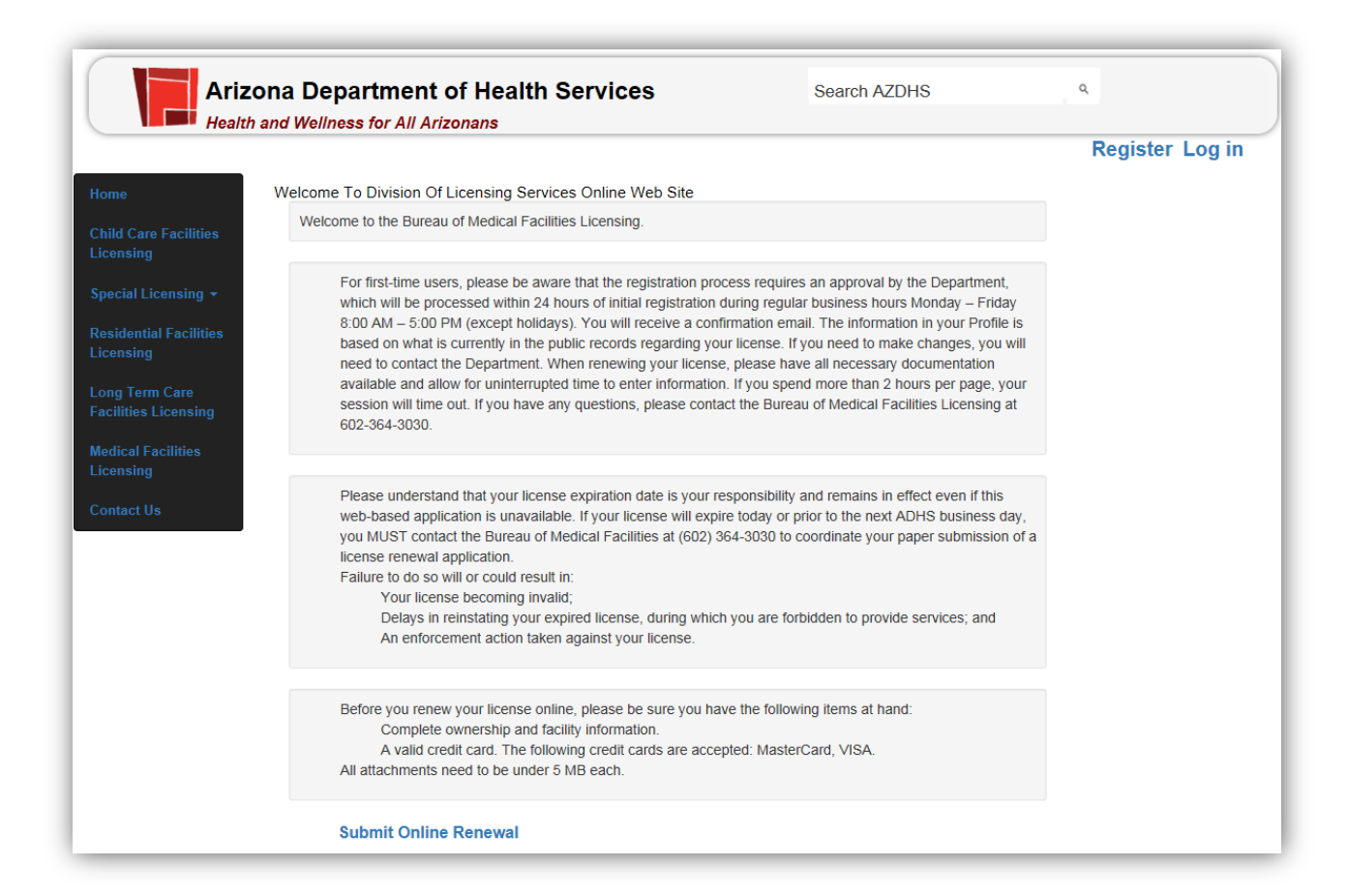

7. If you have multiple facilities, select one from the list, and then click "Submit Renewal License Application".

| Arizo                            | ona Dep    | artment       | of Health Services             | Sear            | ch AZDHS  | ٩                           |
|----------------------------------|------------|---------------|--------------------------------|-----------------|-----------|-----------------------------|
| Health                           | and wellne | ss for All Al | rizonans                       |                 |           | Hello, testyr2   Update Pro |
| ne                               | Home       | Submit C      | Online Renewal Order History   |                 |           |                             |
| hild Care Facilities<br>icensing | Facility   | / List        |                                |                 |           |                             |
| pecial Licensing 👻               | Total faci | lities Found  | : 44                           |                 |           |                             |
|                                  | FAC ID     | License #     | Facility Name                  | License Expires | Bed Count |                             |
| esidential Facilities            | BH3154     | CSLG6378      | BANNER DEL E WEBB MEDICAL      | 05/31/2017      | 0         | Submit Renewal              |
| loonaling                        |            |               | CENTER-BEHAVIORAL HEALTH       |                 |           | License Application         |
| ong Term Care                    | MED5675    | OTC6689       | BANNER BEHAVIORAL HEALTH       | 06/30/2017      | 0         | Submit Renewal              |
| acilities Licensing              |            |               | OUTPATIENT SCOTTSDALE CAM      |                 |           | License Application         |
| Indian Englisting                | AZ037114   | HHA7245       | BANNER HOME CARE - PAYSON      | 07/31/2017      | 0         | Submit Renewal              |
| icensing                         |            |               |                                |                 |           | License Application         |
|                                  | BH4370     | OTC6603       | BANNER BEHAVIORAL HEALTH       | 08/31/2017      | 0         | Submit Renewal              |
| ontact Us                        |            |               | OUTPATIENT CLINIC              |                 |           | License Application         |
|                                  | MED6306    | OTC7299       | BANNER CHILDREN'S COMMUNITY    | 08/31/2017      | 0         | Submit Renewal              |
|                                  |            |               | CLINIC-TOLLESON                |                 |           | License Application         |
|                                  | MED2950    | OSC5846       | BANNER ESTRELLA SURGERY CENTER | 08/31/2017      | 0         | Submit Renewal              |
|                                  |            |               |                                |                 |           | License Application         |
|                                  | MED3557    | H4237         | BANNER GATEWAY MEDICAL CENTER  | 08/31/2017      | 177       | Submit Renewal              |
|                                  |            |               |                                |                 |           | License Application         |
|                                  | MED5863    | UNC6813       | CARING CONNECTIONS PALLIATIVE  | 08/31/2017      | 0         | Submit Renewal              |
|                                  |            |               | CARE                           |                 |           | License Application         |
|                                  | AZ037015   | HHA0015       | BANNER HOME CARE               | 09/30/2017      | 0         | Submit Renewal              |
|                                  |            |               |                                |                 |           | License Application         |
|                                  | MED0551    | HSPC0037      | BANNER HOSPICE                 | 09/30/2017      | 0         | Submit Renewal              |
|                                  |            |               |                                |                 | -         | License Application         |
|                                  | MED4420    | H4946         | BANNER IRONWOOD MEDICAL        | 09/30/2017      | 53        | Submit Renewal              |
|                                  |            |               | CENTER                         | 00.0012011      |           | License Application         |
|                                  | MED3530    | OTC7919       | BANNER HEALTH CLINIC           | 10/31/2017      | 0         | Submit Renewal              |
|                                  | MED0000    | 0101010       |                                | 10/01/2017      | 0         | License Application         |

#### 8. Enter the "Health Care Institution Information".

| Ariz                               | ona Department of Health Services                                                            | Search AZDHS                            |  |  |  |  |  |
|------------------------------------|----------------------------------------------------------------------------------------------|-----------------------------------------|--|--|--|--|--|
|                                    |                                                                                              | Hello, testyr2 ! Update Profile Log off |  |  |  |  |  |
| Home                               | Home Submit Online Renewal Order History                                                     |                                         |  |  |  |  |  |
| Child Care Facilities<br>Licensing | RENEWAL LICENSE APPLICATION FOR HEALTH CARE INSTITUT                                         | TION                                    |  |  |  |  |  |
| Special Licensing -                | I. HEALTH CARE INSTITUTIO                                                                    | ON INFORMATION                          |  |  |  |  |  |
| Decidential Eacilities             | Name of Health Care Institution:                                                             | License No.                             |  |  |  |  |  |
| Licensing                          | BANNER BEHAVIORAL HEALTH OUTPATIENT SCOTTS                                                   | OTC6689                                 |  |  |  |  |  |
| Long Term Care                     | Street Address:                                                                              |                                         |  |  |  |  |  |
| Facilities Licensing               | 8722 EAST SAN ALBERTO DRIVE, SUITE 100                                                       |                                         |  |  |  |  |  |
| Medical Facilities                 | City: State:                                                                                 | ZIP Code:                               |  |  |  |  |  |
| Licensing                          | SCOTTSDALE Arizona (AZ                                                                       | 85258                                   |  |  |  |  |  |
| Contact Us                         | Mailing Address:                                                                             |                                         |  |  |  |  |  |
|                                    | P.O. BOX 16950                                                                               |                                         |  |  |  |  |  |
|                                    | City: State:                                                                                 | ZIP Code:                               |  |  |  |  |  |
|                                    | MESA Arizona (AZ)                                                                            | 85211                                   |  |  |  |  |  |
|                                    | Phone No. (nnn) nnn-nnnn:                                                                    | E-mail: (name@domain.com):              |  |  |  |  |  |
|                                    | (480) 827-5320                                                                               | janice.padden@bannerhe                  |  |  |  |  |  |
|                                    | Select one class or subclass(Listed in A.A.C. R9-10-102):                                    |                                         |  |  |  |  |  |
|                                    | OGeneral hospital ORural general hospital                                                    | OSpecial hospital                       |  |  |  |  |  |
|                                    | OBehavioral health inpatient facility OHome health agency                                    | OUnclassified health care institutions  |  |  |  |  |  |
|                                    | Outpatient surgical center OUtpatient treatment center                                       | Abortion clinic                         |  |  |  |  |  |
|                                    | OSubstance abuse transitional facility Respite on the premises capacity                      | ○Counseling facility                    |  |  |  |  |  |
|                                    | OBehavioral health specialized Number of observation / stabilization c transitional facility | chairs.                                 |  |  |  |  |  |

#### 9. Continue entering the "Health care Institution Information".

|                                         | institution  | 's day and hou  | irs of operation | n(i.e. 8-5, 8:00a                                                                                                    | -5:00p):       |         |     |
|-----------------------------------------|--------------|-----------------|------------------|----------------------------------------------------------------------------------------------------|----------------|---------|-----|
|                                         | Sun          | Mon             | Tues             | Wed                                                                                                    | Thurs          | Fri     | Sat |
| Admv Hours:                             |              |                 |                  |                                                                                                    |                |         |     |
| Clinic Hours:                           |              |                 |                  |                                                                                                    |                |         |     |
| Respite                                 |              |                 |                  |                                                                                                    |                |         |     |
| Name of acc                             | rediting or  | rganization (m  | ust be from a n  | ationally reco                                                                                                    | nized organiz  | ation): |     |
| Name of acc                             | crediting or | rganization (m  | ust be from a n  | ationally reco                                                                                                    | gnized organiz | ation): |     |
| Name of acc<br>Select<br>SUBMIT, if app | crediting or | rganization (mi | ust be from a n  | ationally reco                                                                                                    | gnized organiz | ation): |     |
| Name of acc<br>Select<br>SUBMIT, if app | crediting or | rganization (mi | ust be from a n  | ationally reconnected at the second second s | gnized organiz | ation): |     |

- Accrediting organization and file uploading is only effective if you select "yes".
- Use the "choose file" box to attach the accreditation report and note the file limit is 5MB.
- Please make sure that this is the FULL, FINAL accreditation report, along with the approval letter and certificate not an executive summary!

# Submit Renewal cont'd

#### 10. Enter the Owner Information.

| Ariz                                   | ona Department of Health Services                                                                                                    | Search AZDHS                                                                                                    |
|----------------------------------------|----------------------------------------------------------------------------------------------------|----------------------------------------------------------------------------------------------------|
|                                        |                                                                                                    | Hello, testyr2! Update Profile Log off                                                                                                    |
| Home                                   | Home Submit Online Renewal Order History                                                                                                    |                                                                                                    |
| Child Care Facilities<br>Licensing     | RENEWAL LICENSE APPLICATION FOR HEALTH CARE INSTITUTION                                                                                                    |                                                                                                    |
| Special Licensing -                    | II. OWNER INFORMATIO                                                                                                    | ON                                                                                                    |
| opoolar cloonoling                     | Owner's Name:                                                                                                    |                                                                                                    |
| Residential Facilities<br>Licensing    | BANNER HEALTH                                                                                                    |                                                                                                    |
|                                        | Street Address:                                                                                                    |                                                                                                    |
| Long Term Care<br>Facilities Licensing | 1441 N. 12TH STREET                                                                                                    |                                                                                                    |
| Medical Excilition                     | City: State:                                                                                                    | ZIP Code:                                                                                                    |
| Licensing                              | PHOENIX Arizona (AZ)                                                                                                    | 85006                                                                                                    |
| Contact Us                             | Phone No. (nnn) nnn-nnn: Fax No. (nn                                                                                                    | n) nnn-nnnn::                                                                                                    |
| Contact 05                             |                                                                                                    |                                                                                                    |
|                                        | The owner is a (select one)                                                                                                    |                                                                                                    |
|                                        | OSole proprietorship OCorporation                                                                                                    | OPartnership                                                                                                    |
|                                        | OLimited liability partnership OLimited liability company                                                                                                    | ⊖Governmental agency                                                                                                    |
|                                        | If the owner is a limited liability company, the name of the designated manager or,<br>members of the limited liability company;<br>If the owner is a corporation, the name and title of each corporate officer; or<br>If the owner is a governmental agency, the name and title of the individual in charg<br>individual in charge of the health care institution designated in writing by the individ | if no manager is designated, the names of any two<br>ge of the governmental agency or the name of an<br>dual in charge of the governmental agency: |
|                                        | Name: Title:                                                                                                    |                                                                                                    |
|                                        | Name: Title:                                                                                                    |                                                                                                    |
|                                        | Name: Title:                                                                                                    |                                                                                                    |
|                                        | Has the owner or any person with 10% or more business interest in the health car<br>institution denied, revoked, or suspended since the previous license application we<br>OYes ONo<br>If Yes, indicate:<br>The reason for denial, revocation, or suspension:                                                                                                    | e institution had a license to operate a health care<br>as submitted?                                                                              |
|                                        | The name and address of the licensing agency that denied, revoked, or suspende                                                                                                    | d the license ·                                                                                                    |
|                                        | Name:                                                                                                    | a no nome .                                                                                                    |
|                                        | Name. Address.                                                                                                    |                                                                                                    |
|                                        |                                                                                                    | Previous Continue                                                                                                    |

# Submit Renewal cont'd

### 11. Continuance of "Owner Information".

| Heal                                 | th and Wellness for All Arizon                                       | ans                                                                            |                                                                     |                        |
|--------------------------------------|----------------------------------------------------------------------|--------------------------------------------------------------------------------|---------------------------------------------------------------------|------------------------|
|                                      |                                                                      |                                                                                | Hello                                                               | o, testyr2! Update F   |
|                                      | Home Submit Online                                                   | Renewal Order History                                                          |                                                                     |                        |
| nild Care Facilities<br>censing      | RENEWAL LICENSE APPLI                                                | CATION FOR HEALTH CARE INST                                                    | ITUTION                                                             |                        |
| pecial Licensing -                   | Has the owner or any person wi<br>certificate denied, revoked, or so | th 10% or more business interest in the uspended since the previous license ap | health care institution had a health care population was submitted? | rofessional license or |
| Residential Facilities<br>Licensing  | ⊖Yes ⊖No<br>If Yes, indicate:<br>The reason for denial. revocatio    | n. or suspension:                                                              |                                                                     |                        |
| ong Term Care<br>acilities Licensing | ,,,,,,,,,,,,,,,,,,,,,,,,,,,,,,,,,,,,,,,                              | ·, · · · · · · · · · · · · · · · · · ·                                         |                                                                     |                        |
| edical Facilities<br>censing         |                                                                      |                                                                                |                                                                     |                        |
| ontact Us                            |                                                                      |                                                                                |                                                                     |                        |
|                                      |                                                                      |                                                                                |                                                                     |                        |
|                                      | The date of the denial, revocation                                   | on, or suspension:                                                             |                                                                     |                        |
|                                      | The name and address of the lie                                      | censing agency that denied, revoked, or                                        | suspended the license or certification:                             |                        |
|                                      | Name:                                                                | Address:                                                                       |                                                                     |                        |
|                                      | Does the applicant agree to allo                                     | w the Department to submit supplement                                          | tal requests for information under A.A.C. R                         | (9-10- 108(C)(2) ?     |

A new window will now appear based on your facility type. For more information, click the documents below.

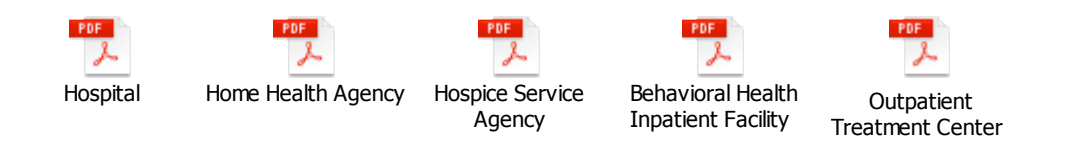

If you have any further questions, feel free to contact our main line at 602-364-3030 and ask to speak to one of our renewals support staff.

# Submit Renewal cont'd

## 12. Signature and Authority

| Ariz             | ona Department of Health \$                | Services Searc                           | ch AZDHS ٩                                                                                                    |          |
|------------------|--------------------------------------------|------------------------------------------|----------------------------------------------------------------------------------------------------|----------|
| Health           | and Wellness for All Arizonans             |                                          | Hello, testyr21 Undate Prot                                                                                                    | file Loo |
|                  | Home Submit Online Denewal                 | Order History                            | The of the office of the offic | ino Log  |
| are Eacilities   | Home Submit Online Kenewar                 |                                          |                                                                                                    |          |
| ng               | RENEWAL LICENSE APPLICATION FOR            | R HEALTH CARE INSTITUTION                |                                                                                                    |          |
| Licensing +      | IX. STATUTORY AGENT OR IN                  | DIVIDUAL WHO ACCEPTS SERVICE O           | F PROCESS AND SUBPOENAS                                                                                                    |          |
| atial Excilition | Name:                                      | Title:                                   |                                                                                                    |          |
| ng               | Imma Right                                 | CEO                                      |                                                                                                    |          |
| arm Care         | Street Address:                            |                                          |                                                                                                    |          |
| s Licensing      | 1234 LANE                                  |                                          |                                                                                                    |          |
| Facilities       | City:                                      | State:                                   | ZIP Code:                                                                                                    |          |
| ng               | Phoenix                                    | Arizona (AZ)                             | 85335                                                                                                    |          |
| tUs              | Phone No. (nnn) nnn-nnnn:                  |                                          |                                                                                                    |          |
|                  | (602) 364-2939                             |                                          |                                                                                                    |          |
|                  |                                            | X. GOVERNING AUTHORITY                   |                                                                                                    |          |
|                  | Name:                                      |                                          |                                                                                                    |          |
|                  | Imma Right                                 |                                          |                                                                                                    |          |
|                  | Street Address:                            |                                          |                                                                                                    |          |
|                  | 1234 LANE                                  |                                          |                                                                                                    |          |
|                  | City:                                      | State:                                   | ZIP Code:                                                                                                    |          |
|                  | Phoenix                                    | Arizona (AZ)                             | 85335                                                                                                    |          |
|                  |                                            | XI. CHIEF ADMINISTRATIVE OFFICER         |                                                                                                    |          |
|                  | Name:                                      |                                          | Title:                                                                                                    |          |
|                  | Imma Right                                 |                                          | CEO                                                                                                    |          |
|                  | Highest Educational Degree:                |                                          |                                                                                                    |          |
|                  | PhD                                        |                                          |                                                                                                    |          |
|                  | Work experience related to the health care | institution class or subclass related to |                                                                                                    |          |
|                  | licensing requested:                       |                                          |                                                                                                    |          |
|                  |                                            |                                          |                                                                                                    |          |
|                  |                                            |                                          |                                                                                                    |          |
|                  |                                            |                                          |                                                                                                    |          |
|                  |                                            |                                          |                                                                                                    |          |
|                  |                                            |                                          |                                                                                                    |          |
|                  |                                            |                                          |                                                                                                    |          |
|                  | 44                                         |                                          |                                                                                                    |          |
|                  | Attach Resume if possible:                 | -                                        |                                                                                                    |          |
|                  |                                            |                                          |                                                                                                    |          |
|                  |                                            | Browse                                   |                                                                                                    |          |

#### 13. Signature and Additional documents

|                                               |                                                                                               |                                                                                      | Hello                                          | , testyr2 ! Update Pr |
|-----------------------------------------------|-----------------------------------------------------------------------------------------------|--------------------------------------------------------------------------------------|------------------------------------------------|-----------------------|
|                                               | Home Submit Online Re                                                                         | newal Order History                                                                  |                                                |                       |
| ld Care Facilities<br>ensing                  | RENEWAL LICENSE APPLICAT                                                                      | ION FOR HEALTH CARE INSTIT                                                           | TUTION                                         |                       |
| ecial Licensing 💂                             |                                                                                               | XII. SIGNAT                                                                          | URES                                           |                       |
| idential Facilities<br>ensing<br>ng Term Care | 2.If the applicant is a partnership or<br>3.If the applicant is a governmental a<br>Signature | corporation, two of the partnership's<br>agency, the head of the government.<br>Titl | or corporation's officers.<br>al agency.<br>le |                       |
| ilities Licensing                             | Imma Right                                                                                    | C                                                                                    | EO                                             |                       |
|                                               |                                                                                               |                                                                                      |                                                |                       |
| lical Facilities                              |                                                                                               |                                                                                      |                                                |                       |
| dical Facilities<br>ensing                    |                                                                                               | XIII. ADDITIONAL DO                                                                  | CUMENTATION                                    |                       |

Note: Make sure that the lease is current and has the lease dates clearly indicated! The file limit is 5MB.

#### 14. Please review fee remittance table before proceeding to "Submit Renewal Fee".

| Ariz                                          | ona Department of He                                                                                                    | alth Services                                                                                                    | Search AZD                                                                                                    | HS Q                                                                                                    |
|-----------------------------------------------|----------------------------------------------------------------------------------------------------|----------------------------------------------------------------------------------------------------|----------------------------------------------------------------------------------------------------|----------------------------------------------------------------------------------------------------|
|                                               |                                                                                                    |                                                                                                    |                                                                                                    | Hello, testyr2! Update Profile                                                                          |
| Home                                          | Home Submit Online Rei                                                                                                    | newal Order History                                                                                                    |                                                                                                    |                                                                                                    |
| Child Care Facilities<br>Licensing            | RENEWAL LICENSE APPLICATI                                                                                                    | ION FOR HEALTH CARE                                                                                                    | INSTITUTION                                                                                                    |                                                                                                    |
| Special Licensing 🗸                           | FEES                                                                                                    |                                                                                                    |                                                                                                    | AMOUNT DUE                                                                                              |
|                                               | Application Fee: (Due when app                                                                                                    | 50                                                                                                    |                                                                                                    |                                                                                                    |
| Residential Facilities<br>Licensing           | Licensed Capacity:                                                                                                    | License Fee:                                                                                                    | # of Beds x 94 each:                                                                                                    | Total License Fee +<br>Number of Beds                                                                   |
| Facilities Licensing                          | 200                                                                                                    | 1875                                                                                                    | 18800                                                                                                    | 20675                                                                                                   |
| Medical Facilities<br>Licensing<br>Contact Us | Add Enforcement Fees ower<br>Enforcement Fees previously owed:<br>Enforcement Fees currently owed for                                                                                                    | <b>d:</b><br>+\$0<br>r late Fee: +\$0                                                                                                    |                                                                                                    | Total Enforcement<br>Fees Owed:<br>0                                                                    |
|                                               | Total Amount Due:                                                                                                    |                                                                                                    |                                                                                                    | 20725                                                                                                   |
|                                               | ALL FEES ARE NON-REFUNDABLE<br>NOTE: Fees do not apply to a health<br>Arizona State Hospital or adult foster<br>Please note that The Bureau will r<br>payment is approved.<br>Do Not use the back arrow on you<br>Previous<br>Submit Renewal I | pursuant to A.R.S. 36-405(<br>care institution operated by<br>care settings. Authority: A.F<br>not receive your application<br>in browser once you get to | B)(6), 36-882(f) and 36-897.01(c), e<br>a State agency pursuant to federal I<br>8.S. 36-405<br>n unless the payment process is o<br>the payment screen. | xcept as provided in A.R.S. 41-1077.<br>aw such as the Veterans' Home,<br>completed and the credit card |

### 15. Checkout process, please enter your credit information.

| PAYMENT INFORMATION » ORDER REVIEW » PAYMENT PROCESS                   | SING » RECEIPT                                                                        |
|------------------------------------------------------------------------|---------------------------------------------------------------------------------------|
| Payr                                                                   | nent Information                                                                      |
| Please enter the customer's billing and credit card inform<br>payment. | nation. Click the continue button to go to the Order Review page to authorize         |
| CHECKOUT - PAYMENT INFORMATION                                         |                                                                                       |
| ☆First Name:                                                           | ★Last Name:                                                                           |
| ★Billing Address:                                                      | ☆City:                                                                                |
| ★ State:<br>AZ ▼                                                       | ☆Zip: only 5 digits                                                                   |
| Email: (receipt will be emailed to you)                                | ★Phone Number:                                                                        |
| The follow                                                             | wing credit cards are accepted                                                        |
|                                                                        | Massicare VISA                                                                        |
|                                                                        | CVV number<br>CVV number is a 3 digit code on the back of<br>your Visa or MasterCard. |
| CLEAR                                                                  | CONTINUE                                                                              |
| Policies Conta                                                         | ict Arizona   © Copyright 2017 AZ.gov                                                 |

16. Review the order carefully, then select "Authorize" to continue with the renewal.

|                       |                                       |                                            | Baulau                    |                          |               |
|-----------------------|---------------------------------------|--------------------------------------------|---------------------------|--------------------------|---------------|
|                       |                                       | Order                                      | Teview                    |                          |               |
| Please rev            | view your order a                     | and ensure the information below is corre  | ct before proceeding.     |                          |               |
| lf you agre           | e with the inforn                     | nation as displayed; please click the "Aut | horize" button to process | s the credit card paym   | ent.          |
| BILLING               | INFORMATI                             | ON                                         |                           |                          |               |
| Name: FF<br>Address:  | F FFF<br>T54T, FF, AZ 66              | 3666                                       |                           |                          |               |
| Phone: 55<br>Email:   | 55-555-5555                           |                                            |                           |                          |               |
| EDIT                  |                                       |                                            |                           |                          |               |
| ACCOUN                | IT INFORMA                            | TION                                       |                           |                          |               |
| /ISA<br>4*****1       | 111 EXP.04/202                        | 1                                          |                           |                          |               |
| EDIT                  |                                       |                                            |                           |                          |               |
| ORDER I               | NFO                                   |                                            |                           |                          |               |
| Order No              | Product ID                            | Item Description                           | Amount                    | Quantity                 | Total Amoun   |
| 1135                  | HSDLS100                              | BHING CAP & 1-59 BADS                      | \$375.00                  | 1                        | \$375.00      |
| 1135                  | HSDLS185                              | HLTH FACILITY APP FEE                      | \$50.00                   | 1                        | \$50.00       |
| 1135                  |                                       | TOTAL                                      |                           |                          | \$895.00      |
| NOTES                 |                                       |                                            |                           |                          |               |
| Licens                | ure Fee Applica                       | ation for BH1310                           |                           |                          |               |
|                       |                                       |                                            |                           |                          |               |
| I I Indoretar         | nd that the follow<br>nd amount(s) fo | r this transaction.                        | d. My credit card statem  | ent will snow the tollow | wing merchant |
| name(s) a             |                                       |                                            |                           |                          | Amount        |
| name(s) a<br>Merchant |                                       |                                            |                           |                          |               |
| Merchant<br>AZ DEPT   | OF HEALTH S                           | VCS                                        |                           |                          | \$895.00      |

17. Once you authorize the payment, the portal will allow you to print a receipt.

| Receipt         Thank you for your payment. Your payment was successful.         To not close this window. Click the "Continue" button to return to the Agency application.         Payment is complete. Print this receipt for your records.         Your authorization number is a09081.         Plack here to download receipt       Printer Friendly Version (PDE)         Image: Termer Printer Print                                                                                                    | YMENT INFORI            | MATION » ORDER          | REVIEW » PAYMENT PROCESSING » RECEIPT                                        |                          |                       |                     |
|----------------------------------------------------------------------------------------------------|-------------------------|-------------------------|------------------------------------------------------------------------------|--------------------------|-----------------------|---------------------|
| Thank you for your payment. Your payment was successful.         Do not close this window. Click the "Continue" button to return to the Agency application.         YOUR PAYMENT IS COMPLETE         Payment is complete. Print this receipt for your records.         Your authorization number is 409061.         Please reference this number in any correspondence regarding your transaction.         Pleak have to download receipt         A Printer Friendly Varsion (PDP)         Image: FFF FFF         Address: To4T, FF, AZ 00000         Phone: :So5: So5: So5: So5: So5: So5: So5: So                                                                                                    |                         |                         | Rec                                                                          | eipt                     |                       |                     |
| Thank you for your payment. Your payment was successful. Do not close this window. Click the "Continue" button to return to the Agency application.  YOUR PAYMENT IS COMPLETE Payment is complete. Print this receipt for your records. Your authorization number is 409061. Please reference this number in any correspondence regarding your transaction.  ©Citch tare to download receipt  APrinter Friendly Version (PDP)  © Get the Adobe Acrobat Reader  EILLING INFORMATION Name: FFF FFF Address: 1541. FF, AZ 00606 Phone: 555-5555 Email:  ACCOUNT INFORMATION VISA 4************************************                                                                                                    |                         |                         |                                                                              |                          |                       |                     |
| YOUR PAYMENT IS COMPLETE         Payment is complete. Print this receipt for your records.         Your authorization number is 409061.         Place reference this number in any correspondence regarding your transaction.         ©it the Adobe Acrobal Reader         ©it the Adobe Acrobal Reader         ©it the Adobe Acrobal Reader         ©it the Adobe Acrobal Reader         ©it the Adobe Acrobal Reader         ©it the Adobe Acrobal Reader         ©it the Adobe Acrobal Reader         ©it the Adobe Acrobal Reader         ©it the Adobe Acrobal Reader         ©it the Adobe Acrobal Reader         Output INFORMATION         Visation (FPF)         Address: 1541, EF, AZ 00000         PATE:<br>R. 24 Mar 2017 00: 13:10 MST         ORDER INFO         Quantity         Order NP         Order NP         Order NP         Order NP         Order NP         Order NP         Order NP         Order NP          \$375.00                                                                                                    | Thank you<br>Do not clo | i for your pays         | nent. Your payment was successful.<br>v. Click the "Continue" button to retu | rn to the Agency appli   | cation                |                     |
| YOUR PAYMENT IS COMPLETE Payment is complete. Print this receipt for your records. Your authorization number is 409061. Please reference this number in any correspondence regarding your transaction.  Biclick new to dowindad receipt APmiter Friendly Version IPDE  Cat the Adobe Acrobat Reader  EILLING INFORMATION  Name: FFF FFF Address: T541, FF, AZ 00000 Phone: 505-505-505 Email:  ACCOUNT INFORMATION  VISA If the Adobe Acrobat Reader  VISA If the Adobe Acrobat Reader  If the Adobe Acrobat Reader  If the |                         |                         |                                                                              |                          |                       |                     |
| Payment is complete. Print this receipt for your records.<br>Your authorization number is 409061.<br>Please reference this number in any correspondence regarding your transaction.<br>Billick here to download receipt<br>Aprinter Friendly Version (PDE)<br>EILLING INFORMATION<br>Name: FFF FFF<br>Address: T341, FF, AZ 60800<br>Phone: 555-5655-5655<br>Email:<br>ACCOUNT INFORMATION<br>VISA<br>4                                                                                                    | YOUR PA                 | YMENT IS C              | OMPLETE                                                                      |                          |                       |                     |
| Your authorization number is 499961.<br>Please reference this number in any correspondence regarding your transaction.<br>BCIck here to download receipt<br>Aprinter Friendly Version (PDF)<br>Cet the Adobs Acrobat Reader<br>BILLING INFORMATION<br>Name: FFF FFF<br>Address: T541, FF, AZ 80888<br>Phone: 555-55555<br>Email:<br>ACCOUNT INFORMATION<br>VISA<br>4************************************                                                                                                    | Payment is              | complete. Prir          | nt this receipt for your records.                                            |                          |                       |                     |
| Please reference this number in any correspondence regarding your transaction.                                                                                                    | Your author             | rization numbe          | r is 409061.                                                                 |                          |                       |                     |
| Click here to download receipt           Aprinter Friendky Version (PDF)           Cet the Adobe Acrobat Reader           BLLLING INFORMATION           Name: FFF FFF<br>Address: 1541, FF, A2 60000           Phone: 555-55505           Email:           ACCOUNT INFORMATION           VISA<br>4************************************                                                                                                    | Please refe             | rence this num          | ber in any correspondence regarding                                          | your transaction.        |                       |                     |
| A Printer Friendly Version (PDF)  Cet the Adobe Acrobat Reader  ELLLING INFORMATION  Name: EFF FFF Address: T54T, FF, AZ 00000 Phone: 555-555-555 Email:  ACCOUNT INFORMATION  VISA 4                                                                                                    | ∎ <u>Click</u>          | here to down            | oad receipt                                                                  |                          |                       |                     |
| Contract         Contract                                                                                                    | 읍 <u>Prin</u>           | ter Friendly Ve         | ersion (PDF)                                                                 |                          | -                     |                     |
| BILLING INFORMATION Name: FFF FFF Address: TS1F, FF, A2 60000 Phone: 555-5555 Email: ACCOUNT INFORMATION VISA 4************************************                                                                                                    |                         |                         |                                                                              |                          | Get the A             | dobe Acrobat Reader |
| Name: FFF FFF<br>Address: T54T, FF, A2 08080         Phone: 555-5555         Email:         ACCOUNT INFORMATION         VISA<br>4                                                                                                    | BILLING                 | NFORMATI                | ON                                                                           |                          |                       |                     |
| Name: FFFFF<br>Address: 7547, FF, AZ 68686<br>Phone: 555-555<br>Email:<br>ACCOUNT INFORMATION<br>VISA<br>4                                                                                                    |                         |                         |                                                                              |                          |                       |                     |
| Phone: 555-5555         Email:         ACCOUNT INFORMATION         VISA         VISA         VISA         Marce Colspan="2">Colspan="2">Colspan="2"Colspan="2"Colsp                                                                                                    | Address:                | F FFF<br>T54T, FF, AZ 6 | 6666                                                                         |                          |                       |                     |
| ACCOUNT INFORMATION VISA 4                                                                                                    | Phone: 55               | 5-555-5555              |                                                                              |                          |                       |                     |
| ACCOUNT INFORMATION VISA 4************************************                                                                                                    | Email:                  |                         |                                                                              |                          |                       |                     |
| VISA<br>4 PAYMENT DATE PAYMENT DATE DATE: Fn, 24 Mar 2017 09:13:10 MST ORDER INFO Order No Product ID Item Description Amount Quantity Total Amount 1135 HSDLS100 BH NO CAP & 1-59 BADS \$375.00 1 S375.00 1 S470.00 1 S470.00 1 S470.00 1 S470.00 1 S50.00 1 S50.0    | ACCOUN                  | T INFORMA               | TION                                                                         |                          |                       |                     |
| Amount         Amount         Quantity         Total Amount           PATE:<br>Fn, 24 Mar 2017 09:13:10 MST         S375.00         1         S375.00           Order No         Product ID         Item Description         Amount         Quantity         Total Amount           1135         HSDLS100         BH NO CAP & 1-59 BADS         \$375.00         1         \$375.00           1135         HSDLS108         BH FEE PER BED         \$470.00         1         \$470.00           1135         HSDLS185         HLTH FACILITY APP FEE         \$50.00         1         \$50.00           1135         Libensure Fee Application for BH1310          \$895.00         \$         \$           The following amount was billed to your credit card. Your credit card statement will show the following merchant name(s) and amount(s) for this transaction.         Amount         Amount           AZ DEPT OF HEALTH SVCS         \$895.00         \$         \$                                                                                                    | VISA                    |                         |                                                                              |                          |                       |                     |
| PYMENT DATE         DATE:<br>Fri, 24 Mar 2017 09:13:10 MST         ORDER INFO         Order No       Product ID       Item Description       Amount       Quantity       Total Amount         1135       HSDLS100       BH NO CAP & 1-59 BADS       \$375.00       1       \$375.00         1135       HSDLS100       BH FEE PER BED       \$470.00       1       \$470.00         1135       HSDLS130       BH FEE PER BED       \$470.00       1       \$50.00         1135       HSDLS185       HLTH FACILITY APP FEE       \$50.00       1       \$50.00         1135       TOTAL       \$895.00       \$895.00       \$895.00         INOTES       Libensure Fee Application for BH1310                                                                                                    | 4******                 | 1111                    |                                                                              |                          |                       |                     |
| DATE:<br>Fri, 24 Mar 2017 09:13:10 MST         ORDER INFO         Order No       Product ID       Item Description       Amount       Quantity       Total Amount         1135       HSDLS100       BH NO CAP & 1-59 BADS       \$375.00       1       \$375.00         1135       HSDLS130       BH FEE PER BED       \$470.00       1       \$470.00         1135       HSDLS130       BH FEE PER BED       \$470.00       1       \$50.00         1135       HSDLS185       HLTH FACILITY APP FEE       \$50.00       1       \$50.00         1135       TOTAL       \$895.00       1       \$50.00       1       \$50.00         INOTES         Licensure Fee Application for BH1310       The following amount was billed to your credit card. Your credit card statement will show the following merchant name(s) and amount(s) for this transaction.         Merchant       Amount         AZ DEPT OF HEALTH SVCS       \$895.00                                                                                                    | PAYMENT                 | DATE                    |                                                                              |                          |                       |                     |
| NOTES         Item Control to the solution of BH1310         NOTES           Image: Solution of the solution of the solutio                                                                  | DATE:                   |                         |                                                                              |                          |                       |                     |
| Notes         Total Amount         Quantity         Total Amount           1135         HSDLS100         BH NO CAP & 1-59 BADS         \$375.00         1         \$375.00           1135         HSDLS100         BH NO CAP & 1-59 BADS         \$375.00         1         \$375.00           1135         HSDLS130         BH FEE PER BED         \$470.00         1         \$470.00           1135         HSDLS185         HLTH FACILITY APP FEE         \$50.00         1         \$50.00           1135         HSDLS185         HLTH FACILITY APP FEE         \$50.00         1         \$50.00           1135         HSDLS185         HLTH FACILITY APP FEE         \$50.00         1         \$50.00           INOTES         Licensure Fee Application for BH1310         \$895.00         \$         \$           The following amount was billed to your credit card. Your credit card statement will show the following merchant name(s) and amount(s) for this transaction.         \$         \$           Merchant         Amount         \$         \$         \$           AZ DEPT OF HEALTH SVCS         \$         \$         \$                                                                                                    | Fri, 24 Mar             | 2017 09:13:10           | ) MST                                                                        |                          |                       |                     |
| Order No         Product ID         Item Description         Amount         Quantity         Total Amount           1135         HSDLS100         BH NO CAP & 1-59 BADS         \$375.00         1         \$375.00           1135         HSDLS130         BH FEE PER BED         \$470.00         1         \$470.00           1135         HSDLS185         HLTH FACILITY APP FEE         \$50.00         1         \$895.00           1135         HSDLS185         HLTH FACILITY APP FEE         \$50.00         1         \$895.00           1135         HSDLS186         HLTH FACILITY APP FEE         \$50.00         1         \$895.00           Iters is the state of the state of t                                                                                                    | ORDER IN                | NFO                     |                                                                              |                          |                       |                     |
| 1135         HSDLS100         BH NO CAP & 1-59 BADS         \$375.00         1         \$375.00           1135         HSDLS130         BH FEE PER BED         \$470.00         1         \$470.00           1135         HSDLS185         HLTH FACILITY APP FEE         \$50.00         1         \$50.00           1135         HSDLS185         HLTH FACILITY APP FEE         \$50.00         1         \$50.00           1135         TOTAL         \$895.00         1         \$50.00           Intersection for BH1310                                                                                                    | Order No                | Product ID              | Item Description                                                             | Amount                   | Quantity              | Total Amount        |
| 1135       HSDLS130       BH FEE PER BED       \$470.00       1       \$470.00         1135       HSDLS185       HLTH FACILITY APP FEE       \$50.00       1       \$50.00         1135       TOTAL       \$895.00       1       \$50.00         INOTES         Licensure Fee Application for BH1310                                                                                                    | 1135                    | HSDLS100                | BH NO CAP & 1-59 BADS                                                        | \$375.00                 | 1                     | \$375.00            |
| 1135     HSDLS185     HLTH FACILITY APP FEE     \$50.00     1     \$50.00       1135     TOTAL     \$895.00       Intersection     State     \$895.00                                                                                                    | 1135                    | HSDLS130                | BH FEE PER BED                                                               | \$470.00                 | 1                     | \$470.00            |
| NOTES         Licensure Fee Application for BH1310           The following amount was billed to your credit card. Your credit card statement will show the following merchant name(s) and amount(s) for this transaction.           Merchant         Amount           AZ DEPT OF HEALTH SVCS         \$895.00                                                                                                    | 1135                    | HSDLS185                | HLTH FACILITY APP FEE                                                        | \$50.00                  | 1                     | \$50.00             |
| NOTES           Licensure Fee Application for BH1310           The following amount was billed to your credit card. Your credit card statement will show the following merchant name(s) and amount(s) for this transaction.           Merchant         Amount           AZ DEPT OF HEALTH SVCS         \$895.00                                                                                                    | 1135                    |                         | TOTAL                                                                        |                          |                       | \$895.00            |
| NOTES         Licensure Fee Application for BH1310           The following amount was billed to your credit card. Your credit card statement will show the following merchant name(s) and amount(s) for this transaction.         Amount           Merchant         Amount           AZ DEPT OF HEALTH SVCS         \$895.00                                                                                                    |                         |                         |                                                                              |                          |                       |                     |
| Licensure Fee Application for BH1310 The following amount was billed to your credit card. Your credit card statement will show the following merchant name(s) and amount(s) for this transaction. Merchant AZ DEPT OF HEALTH SVCS \$895.00                                                                                                    | NOTES                   |                         |                                                                              |                          |                       |                     |
| The following amount was billed to your credit card. Your credit card statement will show the following merchant name(s) and amount(s) for this transaction.           Merchant         Amount           AZ DEPT OF HEALTH SVCS         \$895.00                                                                                                    | Licensi                 | ure Fee Applic          | ation for BH1310                                                             |                          |                       |                     |
| Amount(s) for this transaction.       Merchant     Amount       AZ DEPT OF HEALTH SVCS     \$895.00                                                                                                    | The followi             | ing amount wa           | s billed to your credit card. Your credit                                    | card statement will show | v the following merch | ant name(s) and     |
| Merchant Amount<br>AZ DEPT OF HEALTH SVCS \$895.00                                                                                                    | amount(s)               | for this transac        | cuon.                                                                        |                          |                       |                     |
| AZ DEPT OF HEALTH SVCS \$895.00                                                                                                    | Merchant                |                         |                                                                              |                          |                       | Amount              |
|                                                                                                    | AZ DEPT                 | OF HEALTH S             | VCS                                                                          |                          |                       | \$895.00            |

### 18. Print preview view. You can print this and save it.

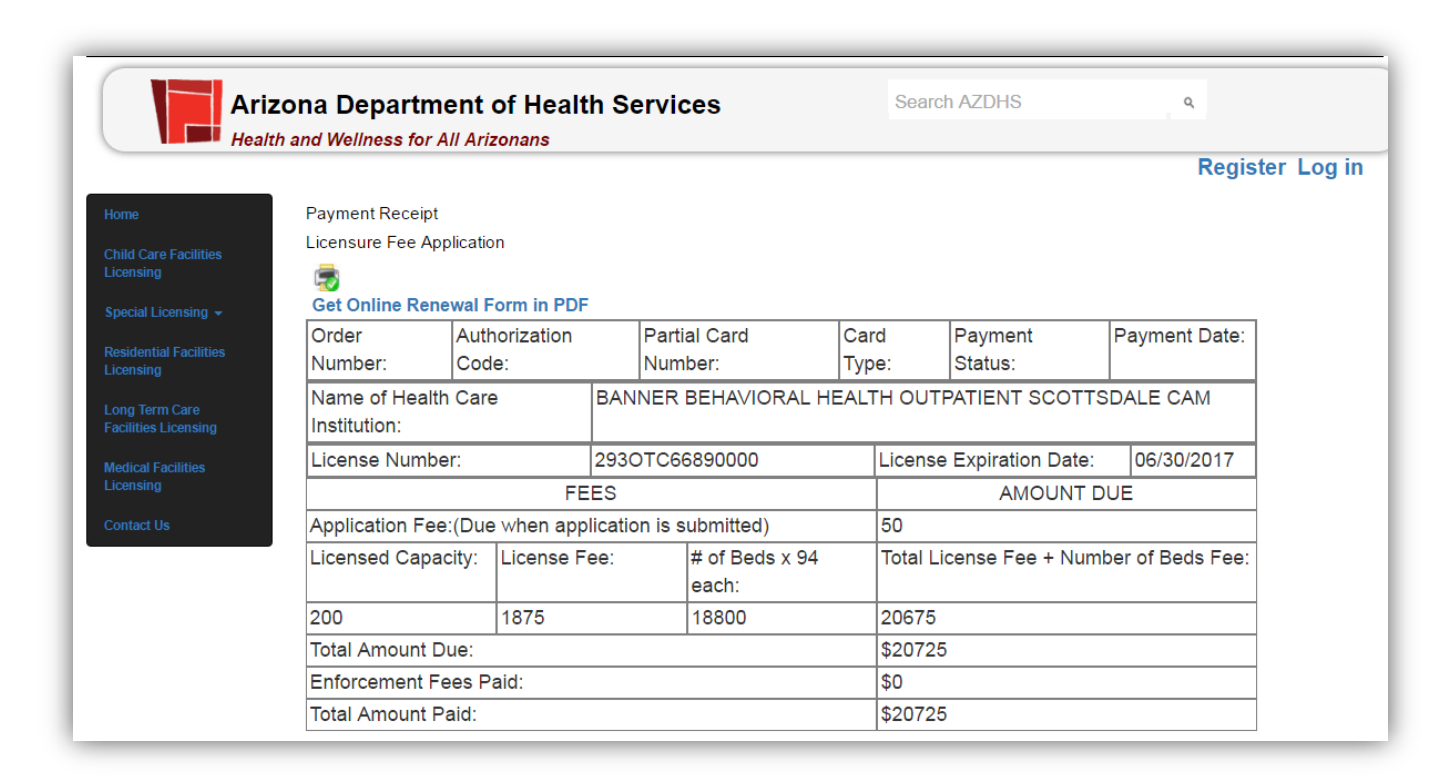

# 19. Fee status will be sent by email with the receipt attached in PDF.

| hank you for your payr | nent. Your payment was successful and your receipt is attached.                              |
|------------------------|----------------------------------------------------------------------------------------------|
| our authorization num  | per is 387097. Please reference this number in any correspondence regarding your transaction |
|                        |                                                                                              |
|                        |                                                                                              |

# 20. Click "Order history" to review the application form and receipt.

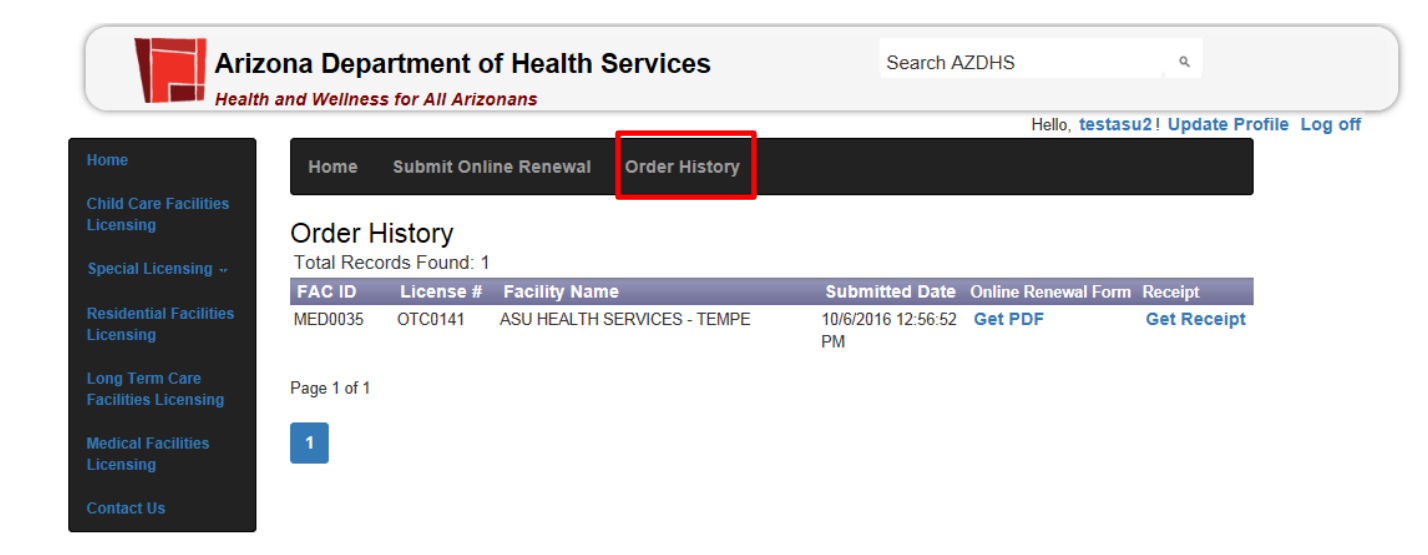

Congratulations! You submitted your online renewal successfully.